(1)选择轨迹所在的文件夹,右击文件夹再点击【属性】弹出'文件夹设置'窗口,如下图:

| 文件夹设置     |         |         |
|-----------|---------|---------|
| 名称        | 旧州移动线路  |         |
| 文件夹       | 收藏夹     |         |
| 地图级别      | 1级 🔻    | - 不限制 👻 |
| 高级功能      |         |         |
|           | 📝 自动载入  |         |
|           | 🔲 合并存储  |         |
|           | 🔲 不响应点击 | 事件      |
|           | 🔲 对象关联  |         |
| 密码        |         |         |
|           | 锁定文件    | 夹       |
|           | 设置文件夹密  | 码       |
| <u></u> 加 | 载       | 卸载      |
|           | 情       | 刪除      |
| 保         | 存       | 取消      |

(2) 点击【详情】按钮,弹出文件夹详情窗口,如下图:

| 文件夹详情                                  |                                                     | _                     | X                               |  |  |  |  |  |  |  |
|----------------------------------------|-----------------------------------------------------|-----------------------|---------------------------------|--|--|--|--|--|--|--|
| 占用内存空间[已加载]: 6.3K                      |                                                     |                       |                                 |  |  |  |  |  |  |  |
| 类型                                     | 状态                                                  | 数量                    | 详情                              |  |  |  |  |  |  |  |
| 所有对象<br>文件夹<br>文标签<br>轨<br>予<br>路<br>线 | 已加载 + 未加载<br>已加载<br>未加载<br>已加载<br>已加载<br>已加载<br>已加载 | 4<br>0<br>0<br>4<br>0 | 无<br>无<br>无<br>双击查看详情<br>无<br>无 |  |  |  |  |  |  |  |
|                                        |                                                     | 关闭                    | )                               |  |  |  |  |  |  |  |

| 【件夹详情[轨迹] |          |       |        |  |  |  |  |  |  |  |
|-----------|----------|-------|--------|--|--|--|--|--|--|--|
| 名称        | 轨迹风格     | 轨迹点数里 | 总里程(米) |  |  |  |  |  |  |  |
| 田林旧州高速-田  | 不显示距离与箭头 | 7     | 6,250  |  |  |  |  |  |  |  |
| 田林旧州-旧州WF | 显示箭头     | 6     | 836    |  |  |  |  |  |  |  |
| 田林旧州WF-田  | 显示箭头     | 24    | 7,870  |  |  |  |  |  |  |  |
| 田林旧州高速收   | 显示箭头     | 10    | 2,773  |  |  |  |  |  |  |  |
| <         |          |       | 4      |  |  |  |  |  |  |  |
| 输出 CSV 关闭 |          |       |        |  |  |  |  |  |  |  |

| 光纤芯数 | 敷设日期            | 预留米数 | 光缆米标 |
|------|-----------------|------|------|
| 96   | 2016-05-31 11:3 | 115  | 143  |
| 128  | 2016-06-03 09:0 | 30   | 0    |
| 128  | 2016-06-03 09:1 | 90   | 0    |
| 96   | 2016-06-03 09:1 | 60   | 0    |
| 4    |                 |      |      |
|      |                 |      |      |

(4) 点击【输出 CSV】按钮,弹出'轨迹统计选项'窗口,如下图:

| 轨迹统计选项                                                                                                    |
|----------------------------------------------------------------------------------------------------|
| 文件路径: G:\奥维\旧州移动线路统计列                                                                                                    |
| 输出条目 2.                                                                                                    |
| <ul> <li>✓ 名称</li> <li>✓ 轨迹风格</li> <li>✓ 轨迹点数里</li> <li>✓ 总里程(米)</li> <li>✓ 敷设方式</li> <li>✓ 产权类型</li> <li>✓ 光纤芯数</li> <li>✓ 敷设日期</li> <li>✓ 预留米数</li> <li>✓ 光缆米标</li> <li>✓ 备注信息</li> </ul> |
| 上移 下移                                                                                                    |
| 确定 取消                                                                                                    |

(5) 按上图标记步骤先设置输出文件的路径与保存名称,再勾选输出条目,必要时调整条目的顺序,然后点【确定】按钮,完成 CSV 表格输出。用 Excel 打开保存的 CSV 文件,可进行进一步的编辑操作,如下图:

| ☑ Microsoft Excel - 旧州移动线路统计列表.csv |                                                            |               |       |               |          |          |                                       |      |              |               |      |       |                      |           |         |     |
|------------------------------------|------------------------------------------------------------|---------------|-------|---------------|----------|----------|---------------------------------------|------|--------------|---------------|------|-------|----------------------|-----------|---------|-----|
|                                    | ▲) 文件(D编辑(E)视图(M)插入(D)格式(Q) 工具(D)数据(D)窗口(M)帮助(H) 键入需要帮助的问题 |               |       |               |          |          |                                       |      |              | -             | ₽×   |       |                      |           |         |     |
| 10                                 | 💕 🔒                                                        | 3 3           |       | ι -   🤊 -   Σ | - 21   🛄 | () () () | 本                                     | - 1  | 2 <b>• B</b> | I <u>U</u> ]≣ |      | 3 %   | , .00 .00<br>0.€ 00. |           | - 🖄 - 🛓 | A - |
| K9 • K                             |                                                            |               |       |               |          |          |                                       |      |              |               |      |       |                      |           |         |     |
|                                    | A                                                          |               | В     | C             | D        | E        | F                                     | G    | Н            | I             | J    |       | K                    | L         | M       |     |
| 1                                  | 名称                                                         | 轨             | ,迹风格  | 轨迹点数量         | 总里程(米    | 敷设方式     | 产权类型                                  | 光纤芯数 | 敷设日期         | 预留米数          | 光缆米标 | 备注信   | 息                    |           |         | _   |
| 2                                  | 田林旧                                                        | 帅后不           | 显示距离  | 7             | 6250.32  | 管道敷设     | 自建                                    | 96   | ########     | 115           | 143  | 16年LT | E一期新放                |           |         |     |
| 3                                  | 田林旧                                                        | <u>   </u> -显 | 示箭头   | 6             | 836.1966 | 架空敷设     | 自建                                    | 128  | ########     | 30            | 0    | 原有24  | 芯光缆                  | A-141 -14 | 1. 141. | _   |
| 4                                  | 出林旧                                                        | 州明显           | 示箭头   | 24            | 7870.505 | 架空敷设     | 自建                                    | 128  | ########     | 90            | 0    | 15年行  | 政村项目:                | 新放24芯;    | 光缆, 8   | km  |
| 5                                  | 田林旧                                                        | 帅品显           | 示前头   | 10            | 2773.109 | 架空敷设     | 目建                                    | 96   | ########     | 60            | 0    | 16年LT | 巴一期新放                | 52        | 17      |     |
| <b>b</b> 7                         |                                                            |               |       |               |          |          |                                       |      |              |               |      |       |                      | 2         | 2       | -12 |
|                                    | -                                                          |               |       |               |          |          |                                       |      | 5            |               |      |       |                      |           |         |     |
| q                                  |                                                            |               |       |               |          |          |                                       | 2    |              |               |      | r     |                      |           |         |     |
| 10                                 |                                                            |               |       |               |          |          |                                       |      |              |               |      |       |                      |           |         |     |
| 11                                 |                                                            |               |       |               |          |          |                                       |      |              |               |      |       |                      |           |         | =   |
| 12                                 |                                                            |               |       |               |          |          |                                       |      |              |               |      |       |                      |           |         |     |
| 13                                 |                                                            |               |       |               |          |          |                                       |      |              |               |      |       |                      |           |         | _   |
| 14                                 |                                                            |               |       |               |          |          |                                       |      |              |               |      |       |                      |           |         |     |
| 15                                 | -                                                          |               |       |               |          |          |                                       |      |              |               |      |       |                      |           |         |     |
| 16                                 |                                                            |               |       |               |          |          |                                       |      |              |               |      |       |                      |           |         |     |
| 17                                 |                                                            | -             |       | -             |          |          |                                       |      |              |               |      |       |                      |           |         | -11 |
| 10                                 |                                                            |               |       |               |          |          |                                       |      |              |               |      | -     |                      | 2         |         |     |
| 20                                 |                                                            |               |       |               |          |          | · · · · · · · · · · · · · · · · · · · |      |              |               |      |       |                      | 5         | 5       |     |
| 21                                 |                                                            |               |       |               |          |          |                                       |      |              |               |      |       |                      |           |         |     |
| 22                                 |                                                            |               |       |               |          |          |                                       |      |              |               |      |       |                      |           |         |     |
| 23                                 |                                                            |               |       |               |          |          |                                       |      |              |               |      |       |                      |           |         |     |
| 24                                 |                                                            |               |       |               |          |          |                                       |      |              | -             |      |       |                      |           |         | -   |
| H 4                                | ► N\L                                                      | 3州移动          | 加线路统计 | 十列表/          |          |          |                                       |      |              | •             |      | m     |                      |           |         | •   |
| 就绪                                 |                                                            |               |       |               |          |          |                                       |      |              |               |      |       |                      |           |         |     |